Sofern es innerhalb des "VR OnlineBanking" zu Darstellungsfehlern kommen sollte, stellen Sie bitte sicher, dass sich das Betriebssystem des Computers und die Version des Browsers (z. B. "Firefox", "Safari" oder "Microsoft Edge") auf dem aktuellen Stand befinden.

Ein Aufruf über den Browser "Internet Explorer" ist nicht mehr möglich, da Microsoft nur noch den neuen Browser "Edge" empfiehlt.

Sofern es innerhalb Ihres Browsers im "VR OnlineBanking" weiterhin zu Darstellungsfehlern kommen sollte, hilft es den Cache Ihres Browsers zu löschen (Beschreibung siehe Bild):

| Folgenden Haken setzen Sie bitte<br>im Browser "Microsoft Edge"<br>Der Aufruf des Cache funktioniert über die<br>Tastenkombination "Shift" (Großschreibe-Taste) + "Strg" +<br>"Entf" - drücken Sie alle drei Tasten gleichzeitig.<br>Setzen Sie folgende Haken und bestätigen Sie mit "Jetzt<br>löschen".                                                                                                    | Folgenden Haken setzen Sie bitte<br>im Browser "Mozilla Firefox"<br>Der Aufruf des Cache funktioniert über die<br>Tastenkombination "Shift" (Großschreibe-Taste) + "Strg" +<br>"Entf" - drücken Sie alle drei Tasten gleichzeitig.<br>Setzen Sie folgende Haken und bestätigen Sie mit "OK".                        | <b>Folgenden Haken setzen Sie bitte</b><br><b>im Browser "Safari"</b><br>Safari macht es einem leicht:<br>Mit dem Shortcut "Command" + "Alt"+ "E" können Sie den<br>Safari-Cache leeren. Drücken Sie alle drei Tasten gleichzeitig. |
|----------------------------------------------------------------------------------------------------|----------------------------------------------------------------------------------------------------|----------------------------------------------------------------------------------------------------|
| X Browserdaten löschen  Zeitbereich  Letzte Stunde  Browserverlauf Ohne  Downloadverlauf Ohne  Cookies und andere Websitedaten Von 25 Sites. Meldet Sie von den meisten Sites ab.                                                                                                    | Neueste Chronik löschen       X         Die letzte Stunde       Iöschen         Chronik       Iöschen         Besuchte Seiten & Download-<br>Chronik       Cookies         Aktive Logins       Cache         Eingegebene Suchbegriffe &<br>Eormulardaten       Dingegebene Suchbegriffe &         Daten       Daten | Timeline-Aufnahme starten       ℃ ☆ ※ T         Elementauswahl starten       ☆ ※ C         Cache-Speicher leeren       ℃ ※ E         Debugmodus für "Intelligentes Verhindern von Tracking" aktivieren       € ●                    |
| <ul> <li>Zwischengespeicherte Bilder und Dateien<br/>Es werden weniger als 311 MB freigegeben. Einige<br/>Websites werden möglicherweise langsamer geladen, wenn</li> <li>Synchronisierung ist deaktiviert. Wenn Sie die Synchronisierung<br/>aktivieren, werden diese Daten auf allen synchronisierten Geräten<br/>gelöscht, die sich bei<br/>angemeldet haben. Um Browserdaten nur von diesem Gerät zu<br/>löschen, zuerst abmelden.</li> <li>Jetzt löschen</li> </ul> | Website-Einstellungen       Offline-Website-Daten         OK       Abbrechen                                                                                                    |                                                                                                    |